## Office 365 ログインと Office のインストール

最初に Office 365 ヘログインします。

https://www.office.com/ ヘアクセスします。

以下のページが開きますので

「サインイン」をクリックします。

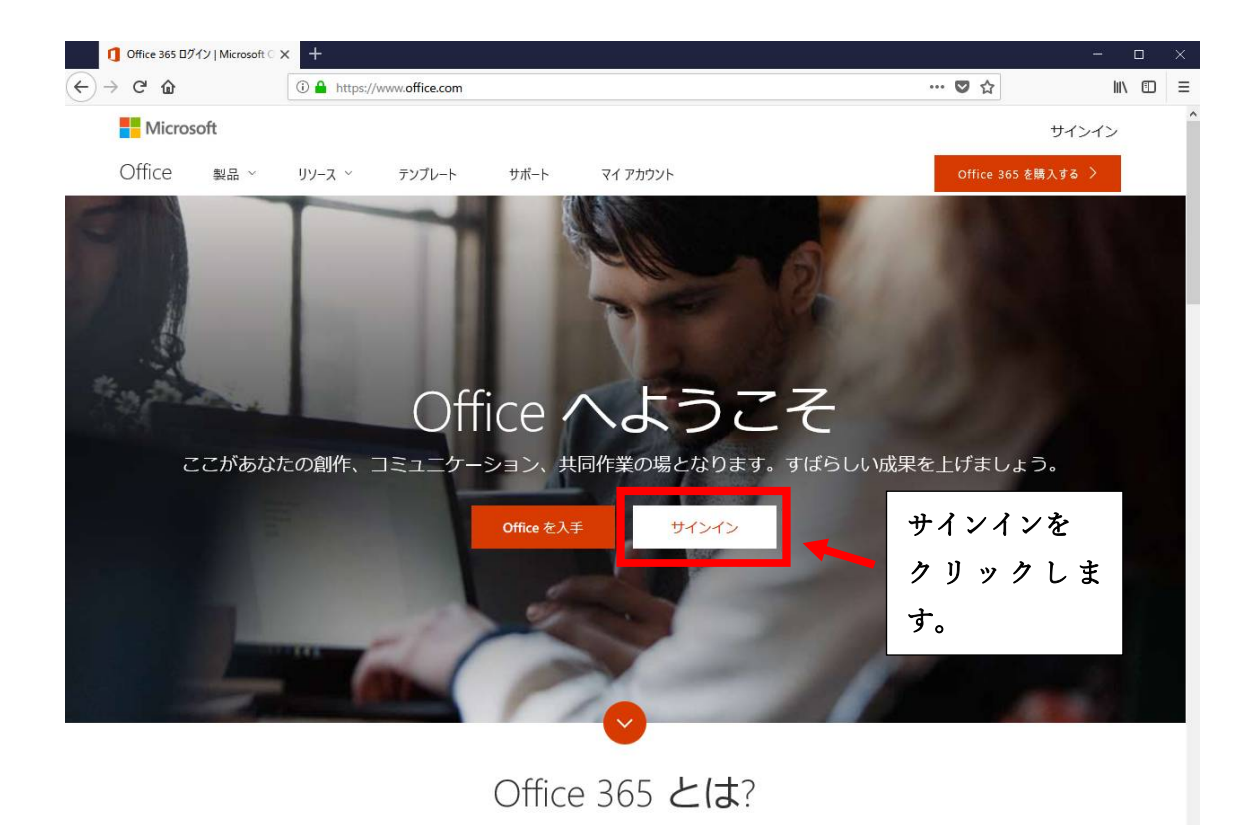

サインインに利用するメールアドレスは、会員カードに記載されている
\*\*\*\*@pc-medical.jp となります。

パスワードも会員カードに記載されている会員 PS となります。

最初にメールアドレスを入力して「次へ」をクリックします。

続いてパスワードを入力し「サインイン」をクリックします。

| 1000H294040  | × +                                                                                                    | - a x         |
|--------------|----------------------------------------------------------------------------------------------------|---------------|
| € → @ @      | 🛈 🍙 https://ogin.microsoftonline.com/common/coultf2/suthorize?client_it=4345a7tr9-9a53-4910-4426 - 🛛 😁 🤠 🟠                                                                                                    | ₩\ 🖽 🗏        |
|              |                                                                                                    |               |
|              |                                                                                                    |               |
|              |                                                                                                    |               |
|              |                                                                                                    |               |
|              |                                                                                                    |               |
|              |                                                                                                    |               |
|              |                                                                                                    |               |
|              | Microsoft                                                                                                    |               |
|              | サインイン                                                                                                    |               |
|              | descent all pc-medical jo                                                                                                    |               |
|              |                                                                                                    |               |
|              |                                                                                                    |               |
| Aller .      | アカウンドをお持ちたはない場合、作用できます。                                                                                                    |               |
|              | LWADEC ACCERTAINED                                                                                                    |               |
| Salar Jake   |                                                                                                    |               |
| Ser Baller   |                                                                                                    |               |
| West Charles |                                                                                                    |               |
|              |                                                                                                    |               |
|              |                                                                                                    | Sector M      |
|              | 10.23年5月3月1日1月1日(15月1日)(15月1日)<br>19月1日 - 19月1日 - 19月1日)<br>19月1日 - 19月1日 - 19月11日 - 19月11日 - 19月11日 - 19月11日 - 19月11日 - 19月11日 - 19月11日 - 19月11日 - 19月11日 - 19月11日 - 19月11日 - 19月11日 - 19月11日 - 19月11日 - 19月11日 - 19月11日 - 19月11日 - 19月11日 - 19月11日 - 19月11日 - 19月11日 - 19月11日 - 19月11日 - 19月11日 - 19月11日 - 19月11日 - 19月11日 - 19月11日 - 19月11日 - 19月11日 - 19月11日 - 19月110000000000000000000000000000000000 |               |
| ADEST        |                                                                                                    |               |
| - al car     | C2016 Microsoft Hill Bill 73                                                                                                    | HITS-E Cookie |

Office 365 のマイアカウントのページが表示されます。

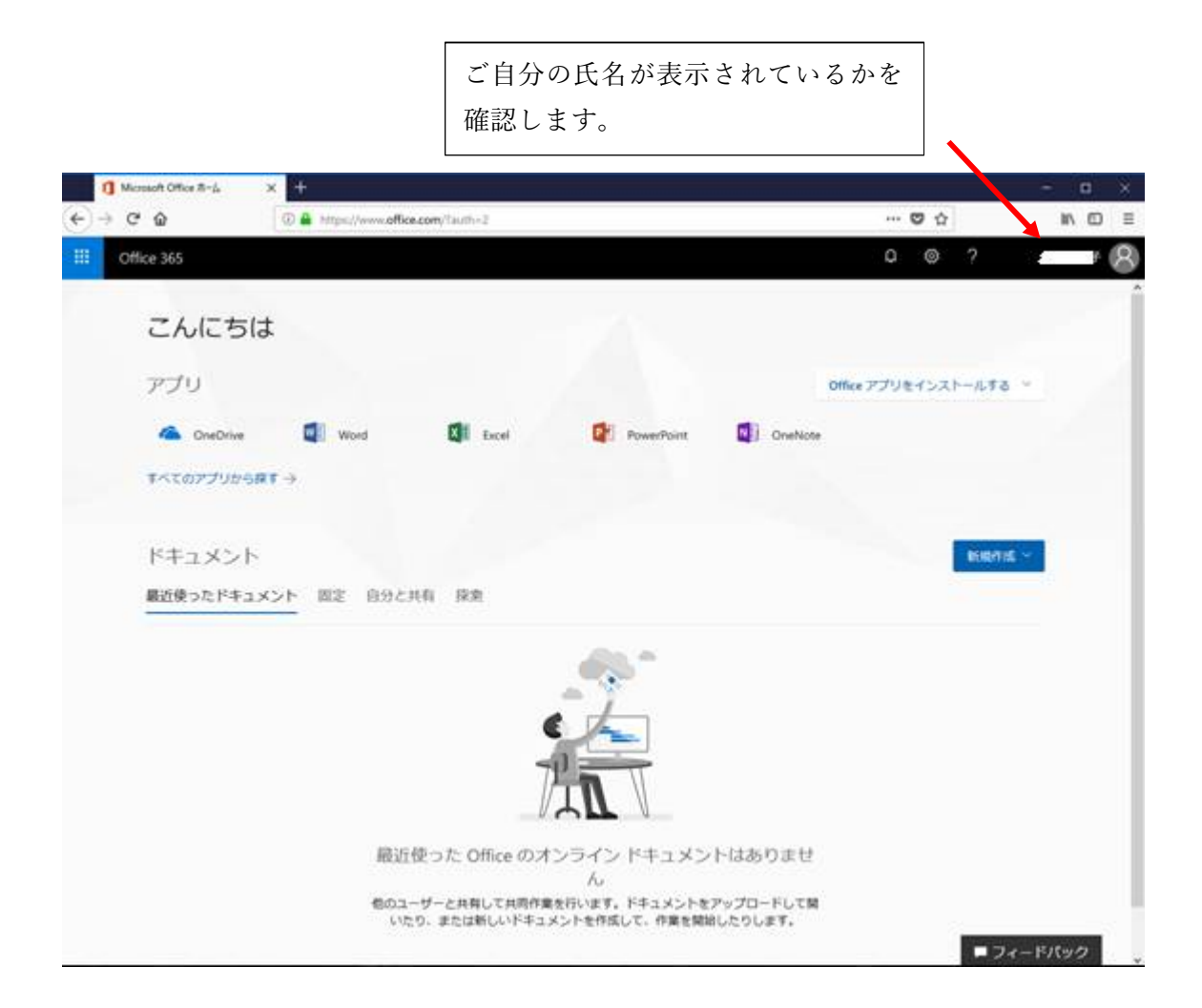

この Web ページからも最新の Office アプリが利用できます。

新規作成から利用するアプリを選択して作成が可能です。

Office 製品のパソコンへのインストール

「Office アプリをインストールする」をクリックして

2018年3月現在では Office 2016 となっています。

上部は 32bit 版のインストールとなります。

| Note | ⊻             | Office 2016<br>Outlook、OneDrive for Business、Word、<br>Excel、PowerPoint、OneNote などが含まれま<br>す。 |
|------|---------------|----------------------------------------------------------------------------------------------|
|      | $\rightarrow$ | その他のインストールオプション<br>サブスクリプションで利用可能な別の言語、<br>64 ビットバージョン、またはその他のアプリ<br>をインストールします。             |

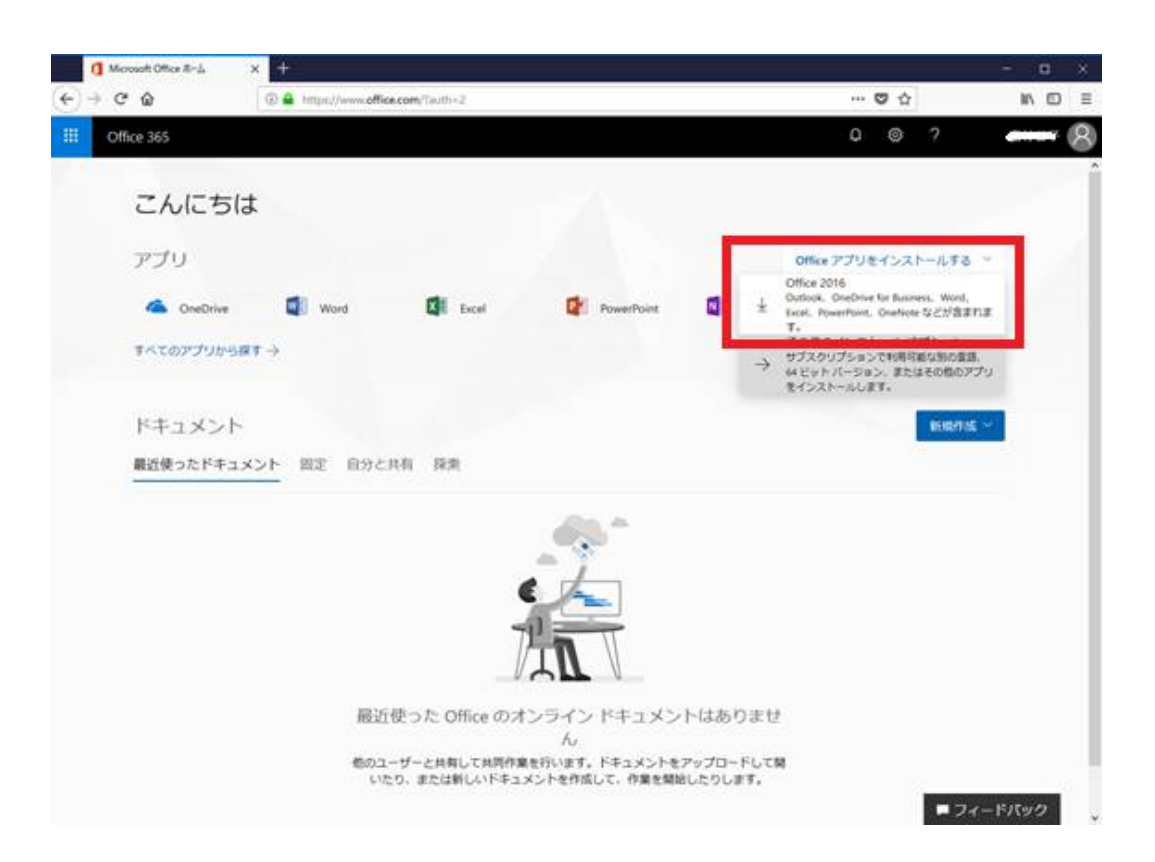

64bit版のインストールは下のその他のインストールオプションを選びます。

|      |               | Office アプリをインストールする 🗸                                                                        |
|------|---------------|----------------------------------------------------------------------------------------------|
| Note | ⊻             | Office 2016<br>Outlook、OneDrive for Business、Word、<br>Excel、PowerPoint、OneNote などが含まれま<br>す。 |
|      | $\rightarrow$ | その他のインストール オプション<br>サブスクリプションで利用可能な別の言語、<br>64 ビット バージョン、またはその他のアプリ<br>をインストールします。           |

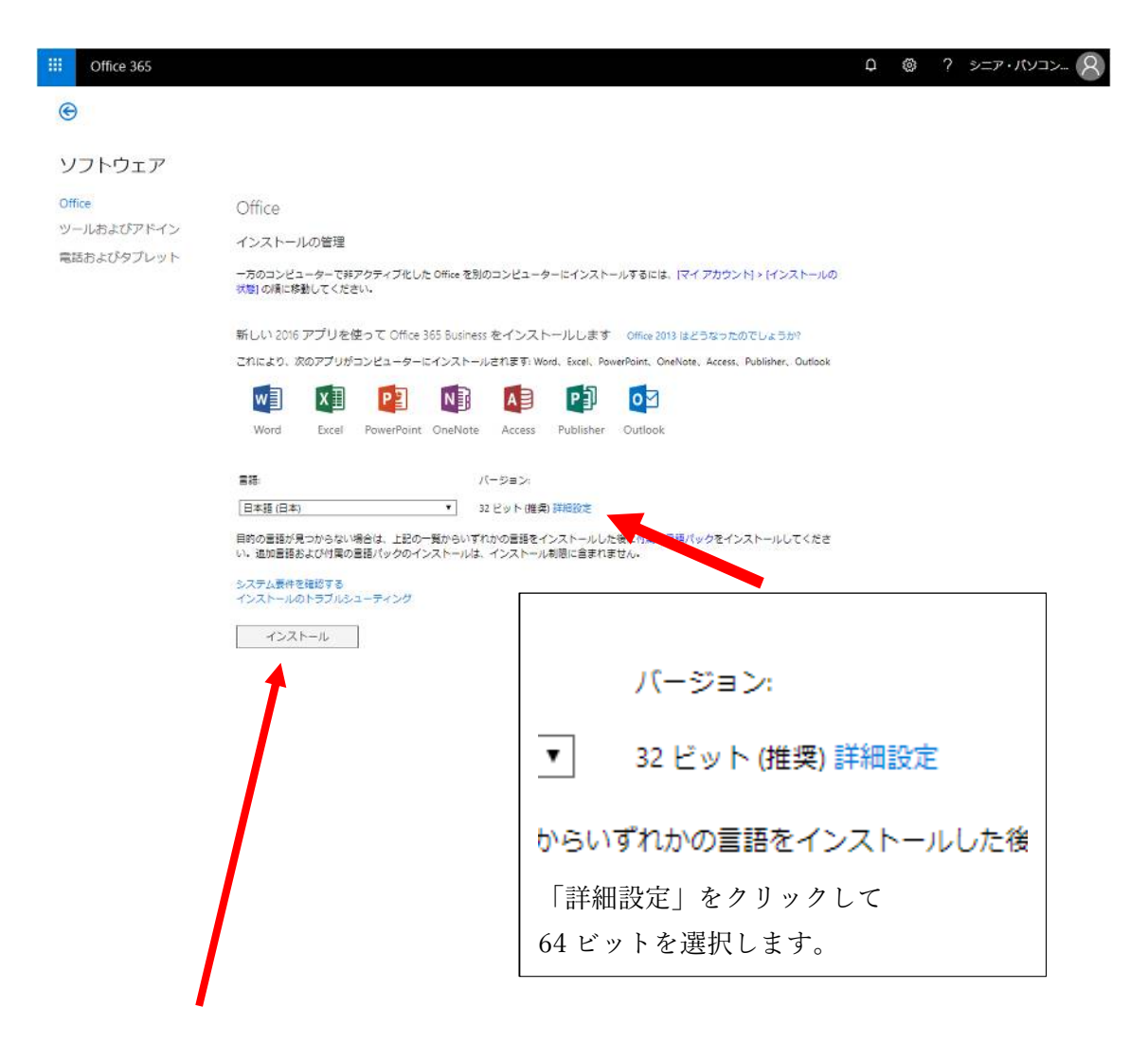

変更したら「インストール」をクリックします。

## 下部のメッセージから「実行」を選択します。

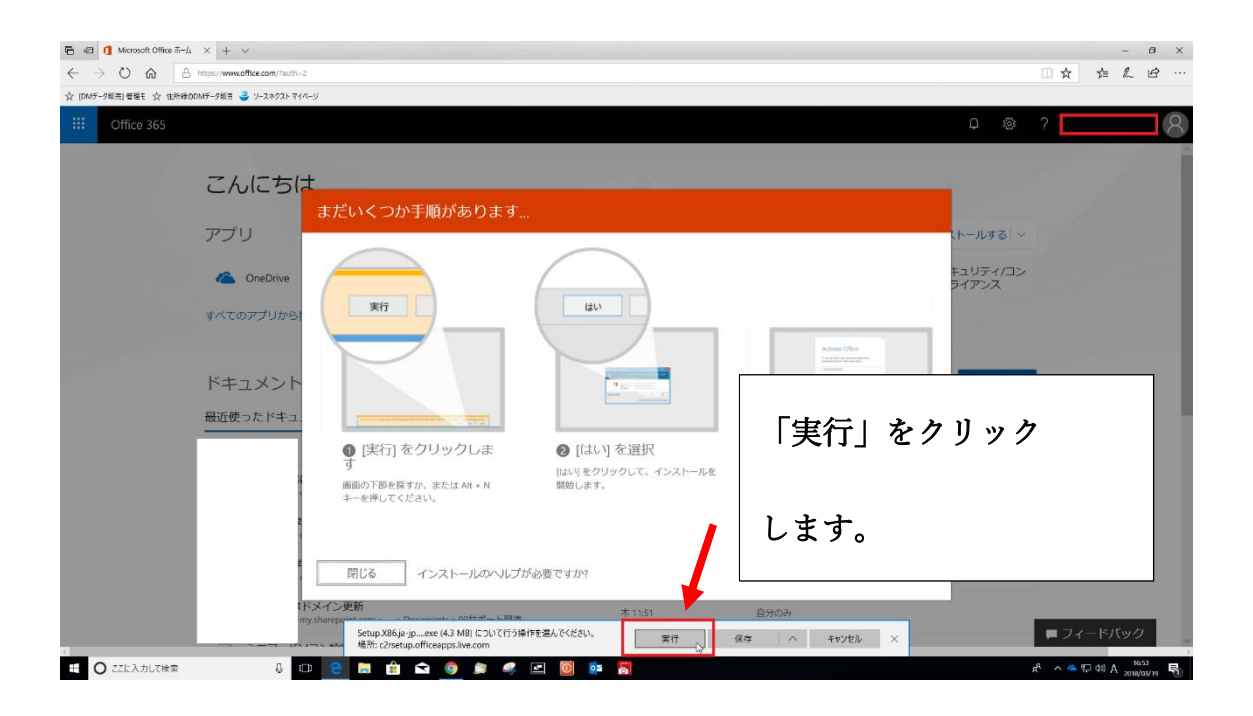

ファイルのダウンロードが始まります。

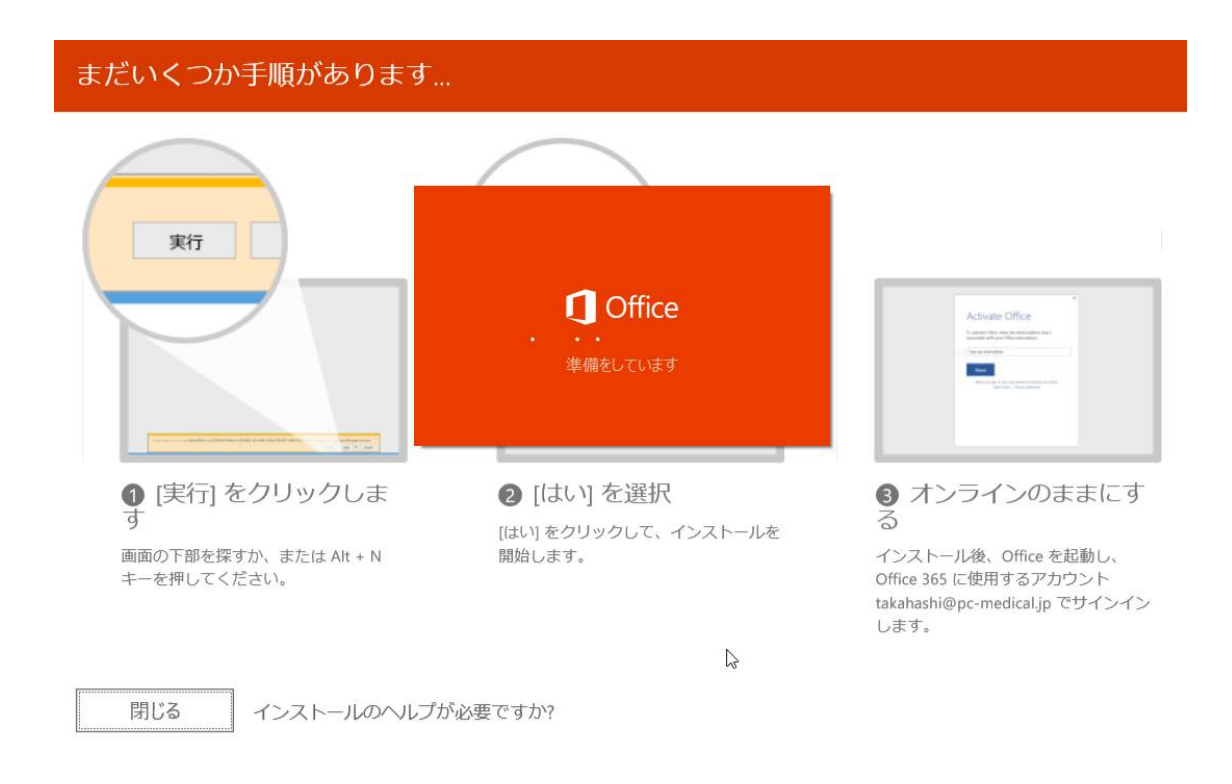

古いバージョンの 32bit の Office がインストールされている場合

## 次のメッセージが出ますので、「64 ビット版をインストール」を選んで下さい。

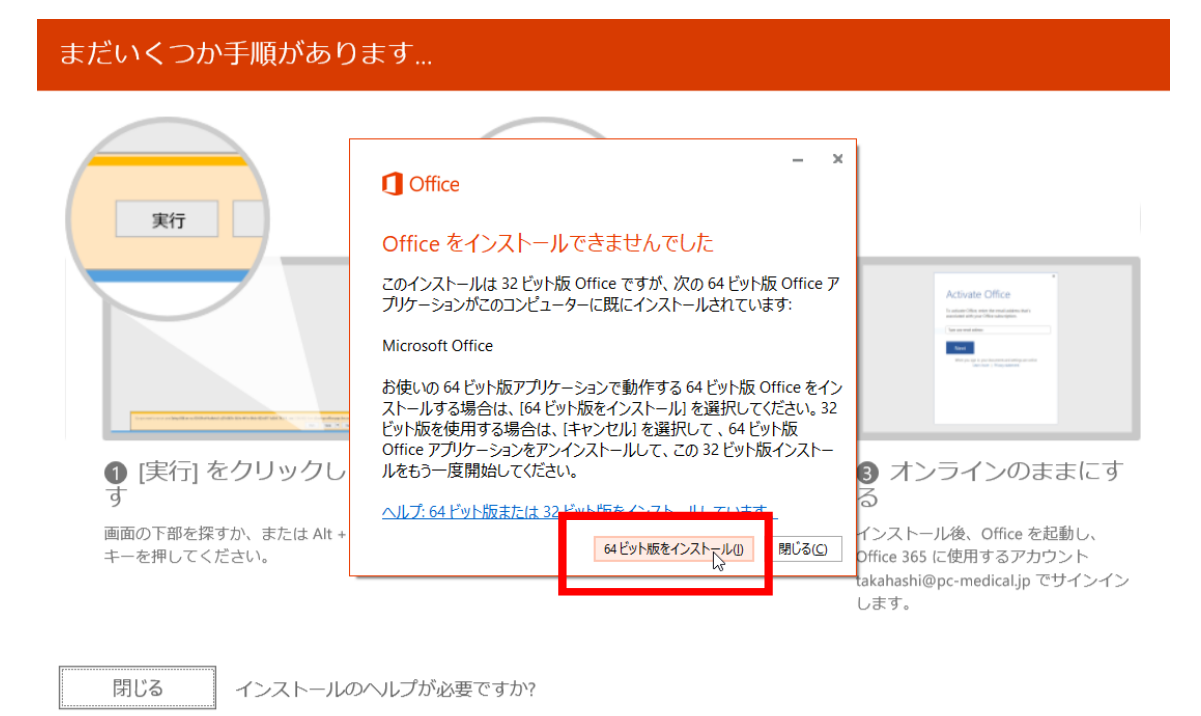

インストール前にユーザアカウント制御からパソコンに変更を加えることを許

可するかを聞いてきますので「はい」を選んでインストールを開始します。

| ユーザー アカウント制御 ×<br>このアプリがデバイスに変更を加えることを許可します<br>か?                                                                              |
|----------------------------------------------------------------------------------------------------|
| <ul> <li>Microsoft Office</li> <li>確認済みの発行元: Microsoft Corporation<br/>ファイルの入手先: このコンピューター上のハード ドライブ</li> <li>詳細を表示</li> </ul> |
| はいいえ                                                                                                    |

Office のインストールが開始されます。

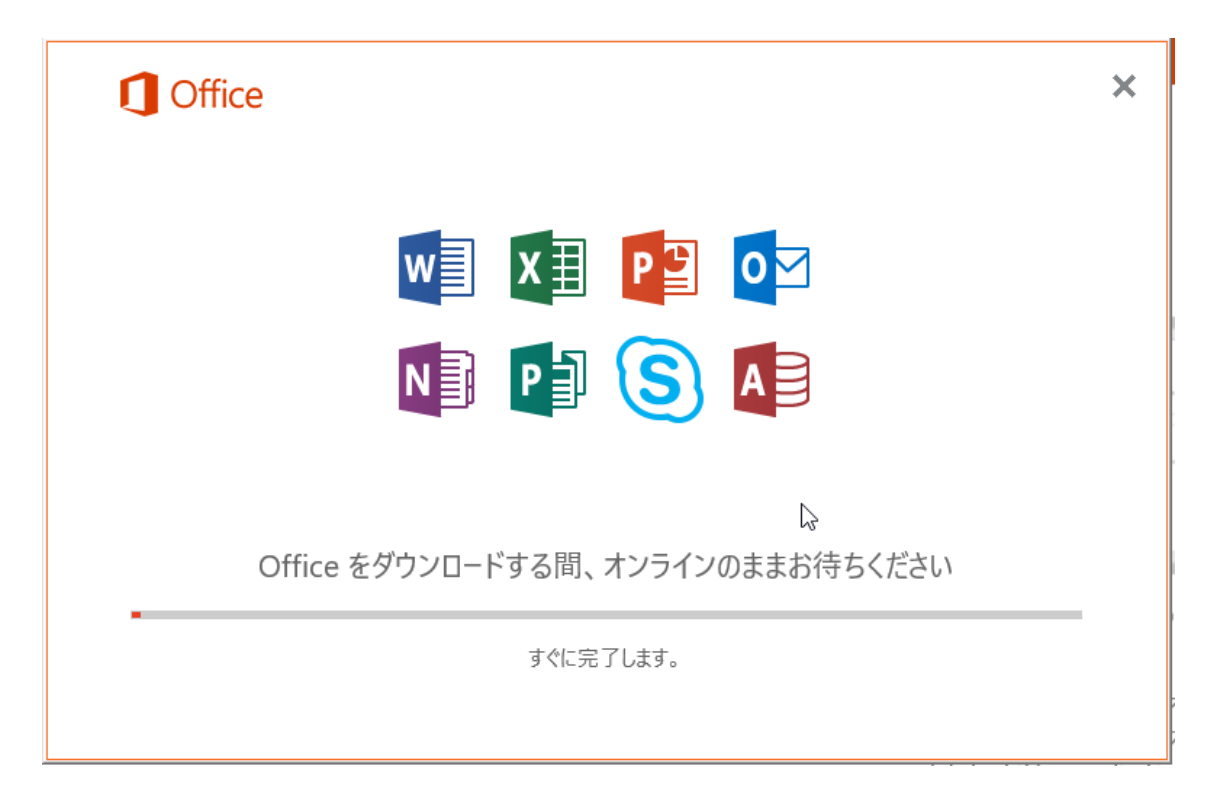

インストールが完了すると下記のようなメッセージが表示されますので「閉じる」

をクリックしてインストールを完了します。

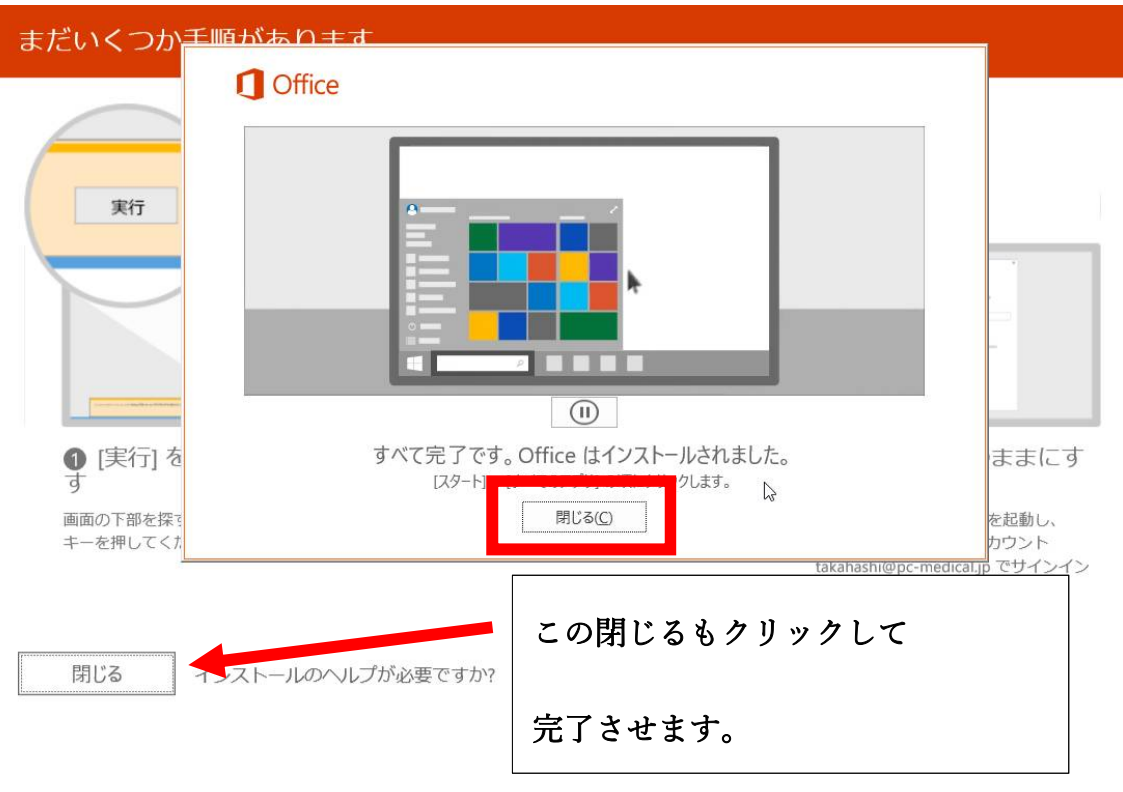

p. 9